# PS753 快速安裝手冊

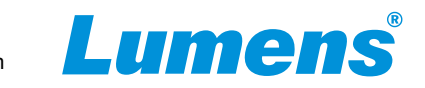

## ⚠重要

\*請啟用您的保固:<u>www.MyLumens.com/reg</u>。

★最新版本的軟體、使用手冊及快速使用手冊,可至Lumens 網站下載: www.MyLumens.com/support。

## 1. I/O介面與連結

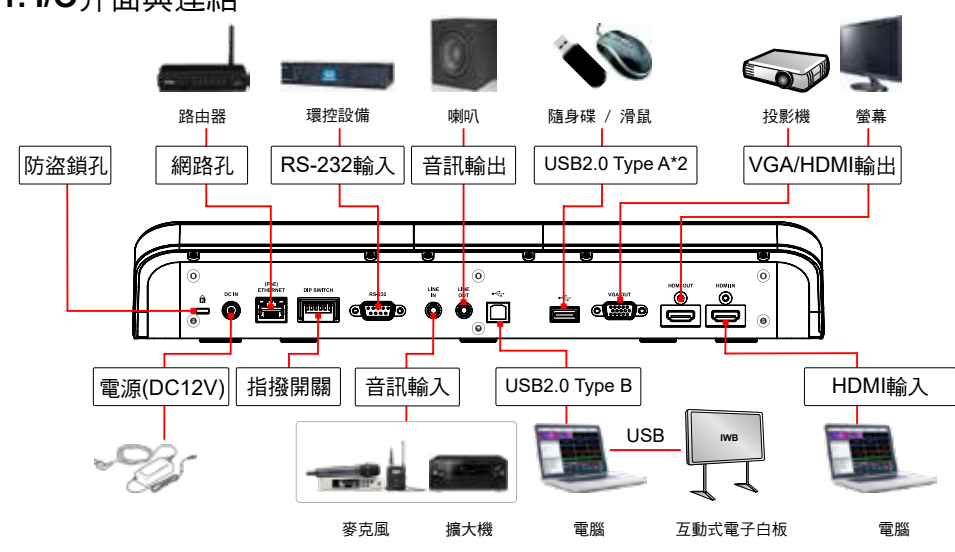

\*PS753支援PoE+ (IEEE802.3at)

### 2. DIP SWITCH

Off On 1 2 3 4 5 6

| 解析度       | 60Hz | 50Hz | 設定          | 功能說明                                         |
|-----------|------|------|-------------|----------------------------------------------|
| 1920x1080 |      |      | DIP1 / DIP2 | 輸出解析度                                        |
| 3840x2160 |      |      | DIP 3       | OFF(一般模式) :<br>30fps,適用於一般場景<br>ON(這速模式) :   |
| 1280x720  |      |      |             | 60fps, 適用於快速變化的場景支援<br>*高速模式適用於1080P和720P解析度 |
| 1024x768  |      |      | DIP 4       | 電源頻率<br>OFF:60Hz / ON:50Hz                   |

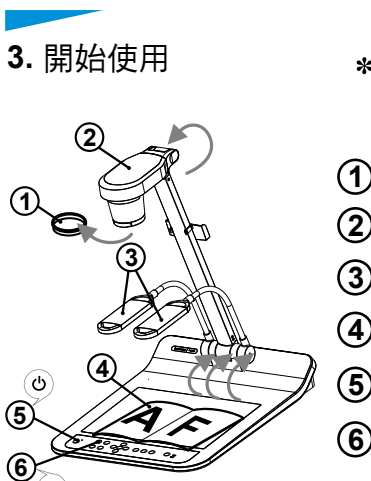

- \*確認當地電壓頻率;如預設之60Hz適用美國、台灣、日本等;50Hz適用歐洲或其它地區,請調撥DIP SWITCH如右圖→,實際使用頻率請參考PS753使用手冊附件一。
  ① 移除鏡頭保護蓋。
  ② 拉起鏡頭及鏡臂,鏡頭對準展台中心。
  ③ 拉起燈架至適當位置。
  ④ 放置投影物件至鏡頭下。
  - ⑤開啟電源。 😃
  - 6 按 [AUTO TUNE] 和10 按鍵可調整影像至最佳化。
    - 現在你可以開始教學或簡報。
  - \* 鏡頭轉至定位點時,仍可依您的需求做微幅調整以對準文件。

#### **4.** 觀看影像

- ▼連接VGA/HDMI 輸出影像。 請參考 <u>1.10介面與連接</u> 說明
- ▼連接USB, 搭配Lumens Ladibug 軟體或視訊軟體觀看影像。
  透過USB連接線與電腦連接,可使用Ladibug 軟體觀看影像並
  控制PS753,亦可搭配視訊軟體使用,如:Skype、Zoom等軟體。
  \*Ladibug 軟體請至Lumens官網(https://www.Mylumens.com/support)下載
- ▼連接路由器,使用瀏覽器觀看影像

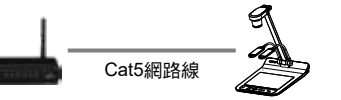

PS753 DHCP預設為開啟,使用遙控器開啟 菜單>設定>控制 查看IP位置 開啟瀏覽器,在網址列輸入IP位置 (若未連接路由器,預設IP為192.168.100.100)

- C 192.168.3.68
- 輸入帳號和密碼以觀看影像並控制PS753 帳號:admin 密碼:9999

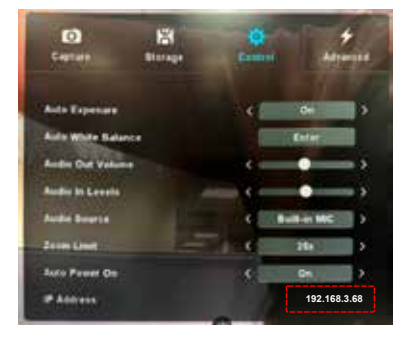